## Creating a service account for working with Microsoft CA

Create a user account (say, **serviceca**), on behalf of which the system shall request user certificates in the Certification Authority and set the rights to work with certification authority for this account:

1. Open the **Certification Authority** tool, select the certification authority and switch to its **Properties**.

2. Click Add... in the Security tab.

3. Specify the service account (serviceca) as the user.

4. Define the **Issue and Manage Certificates** and **Request Certificates** permissions for the account and save settings by clicking **OK**.

If you have more than one certification authority in your environment, then one and the same set of privileges is to be assigned to the service account for all certification authorities.

|                                                                                             | :5                 |               | ? >          |
|---------------------------------------------------------------------------------------------|--------------------|---------------|--------------|
| Extensions                                                                                  | Storage            | Certific      | ate Managers |
| General                                                                                     | Policy Modu        | le            | Exit Module  |
| Enrollment Agents                                                                           | Auditing           | Recovery Ager | nts Security |
| Group or user names:                                                                        |                    |               |              |
| 🚨 Authenticated Use                                                                         | ers                |               |              |
| 🤱 serviceca (service                                                                        | ca@demo.local)     |               |              |
| 🚨 Domain Admins (D                                                                          | EMO\Domain Adr     | nins)         |              |
| Enterprise Admins                                                                           | (DEMO\Enterprise   | e Admins)     |              |
| Administrators (DE                                                                          | MO\Administrator:  | 5)            |              |
|                                                                                             |                    |               |              |
|                                                                                             |                    |               |              |
|                                                                                             |                    | Add           | Bemove       |
|                                                                                             |                    | 1100          | riomoro      |
| Permissions for service                                                                     | са                 | Allow         | Deny         |
| Permissions for service<br>Read                                                             | ca                 | Allow         | Deny         |
| Permissions for serviced<br>Read<br>Issue and Manage C                                      | ca<br>iertificates | Allow         | Deny         |
| Permissions for service<br>Read<br>Issue and Manage C<br>Manage CA                          | ca<br>ertificates  |               | Deny         |
| Permissions for service<br>Read<br>Issue and Manage C<br>Manage CA<br>Request Certificates  | ca<br>Tertificates | Allow         | Deny         |
| Permissions for service<br>Read<br>Issue and Manage C<br>Manage CA<br>Request Certificates  | ca<br>Tertificates |               |              |
| Permissions for serviced<br>Read<br>Issue and Manage C<br>Manage CA<br>Request Certificates | ca<br>Tertificates |               | Deny         |
| Permissions for serviced<br>Read<br>Issue and Manage C<br>Manage CA<br>Request Certificates | ca<br>Tertificates |               | Deny         |
| Permissions for service<br>Read<br>Issue and Manage C<br>Manage CA<br>Request Certificates  | ca<br>'ertificates |               | Deny         |
| Permissions for serviced<br>Read<br>Issue and Manage C<br>Manage CA<br>Request Certificates | ca<br>iertificates |               | Deny         |
| Permissions for service<br>Read<br>Issue and Manage C<br>Manage CA<br>Request Certificates  | ca<br>'ertificates |               | Deny         |
| Permissions for serviced<br>Read<br>Issue and Manage C<br>Manage CA<br>Request Certificates | ca<br>Tertificates | Allow         | Deny         |